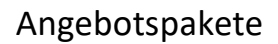

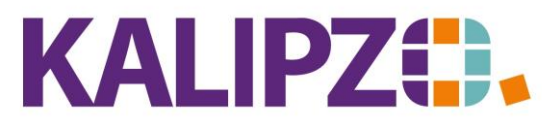

Betriebswirtschaftliche Software für

Handel • Handwerk • Gastronomie • Dienstleistungen

#### Angebotspakete

Angebotspakete können aus Artikeln und/oder Dienstleistungen bestehen.

Die Menge können Sie selbst bestimmen.

Damit ist es beispielsweise möglich, einen Artikel (z.B. 10 Rosenstöcke) mit der passenden Dienstleistung (z.B. Einpflanzen, o.ä.) zusammen anzubieten.

## Stammdaten Angebotspaket

Im Menü Betriebsverwaltung, Artikel/Dienstl.verw./Angebotspakete können Sie die Angebotspakete verwalten.

| Bearbeitung Angebotspakete |                  |         |      |               |                 |  |              |       |        |          |      |        |       |                |            |             |     |
|----------------------------|------------------|---------|------|---------------|-----------------|--|--------------|-------|--------|----------|------|--------|-------|----------------|------------|-------------|-----|
| Pak.r                      | nr. Gültig.datum | Verp. I | ΜE   | Bezeichnung   |                 |  | Rabatt       | Preis | USt9   | Satz Kz. | K.ar | t Text | Aktiv | Europ. Art.nr. | Bemerkunge | n           | ^   |
| 90                         | 01 01.10.2018    | 1,0 9   | St - | Waschen, Scl  | hneiden, Föhnen |  | 0,00         | 0,00  | ) voll | 20       | ) (  | ) Nein | Ja    |                |            |             |     |
| 90                         | 02 01.10.2018    | 1,0 9   | St   | Coloration WS | F               |  | 2,00         | 0,00  | ) voll | 20       | ) (  | ) Nein | Ja    |                |            |             |     |
|                            |                  |         |      |               |                 |  |              |       |        |          |      |        |       |                |            |             |     |
|                            |                  |         |      |               |                 |  |              |       |        |          |      |        |       |                |            |             |     |
|                            |                  |         |      |               |                 |  |              |       |        |          |      |        |       |                |            |             |     |
|                            |                  |         |      |               |                 |  |              |       |        |          |      |        |       |                |            |             |     |
|                            |                  |         |      |               |                 |  |              |       |        |          |      |        |       |                |            |             |     |
|                            |                  |         |      |               |                 |  |              |       |        |          |      |        |       |                |            |             |     |
|                            |                  |         |      |               |                 |  |              |       |        |          |      |        |       |                |            |             | _   |
|                            |                  |         |      |               |                 |  |              |       |        |          |      |        |       |                |            |             | _   |
|                            |                  |         |      |               |                 |  |              |       |        |          |      |        |       |                |            |             | _   |
|                            |                  |         |      |               |                 |  |              |       |        |          |      |        |       |                |            |             | _   |
|                            |                  |         |      |               |                 |  |              |       |        |          |      |        |       |                |            |             | _   |
|                            |                  |         |      |               |                 |  |              |       |        |          |      |        |       |                |            |             | _   |
|                            |                  |         |      |               |                 |  |              |       |        |          |      |        |       |                |            |             | ~   |
| <                          | 5                |         |      |               |                 |  |              |       |        |          |      |        |       |                |            |             |     |
| Neu anlegen                | Korrigierer      | 1       | Ak   | ktualisieren  | Inhalt anzeigen |  | Dokumente    |       |        |          |      |        |       |                |            | Neue Selekt | ion |
| Löschen                    | Nr. änderr       | 1       | Pa   | ackstücke     | Liste drucken   |  | Historie ein |       |        |          |      |        |       |                |            | Verlasser   |     |

## Neu anlegen

| Stammdaten Angebotspaket |                        |            |  |  |  |  |  |
|--------------------------|------------------------|------------|--|--|--|--|--|
| Paketnummer:             | 4004 Gültigkeitsdatum: | 01.06.2020 |  |  |  |  |  |
| Größe Verpack.einh.:     | 1,0 Mengeneinheit:     | St         |  |  |  |  |  |
| Bezeichnung:             | EAN                    |            |  |  |  |  |  |
| Beschreibung:            |                        |            |  |  |  |  |  |
| Bemerkungen:             |                        |            |  |  |  |  |  |
| Umsatzsteuersatz:        | voll Kennziffer:       | 0          |  |  |  |  |  |
| Paket aktiv?:            | Zusatztext in Kasse:   | Nein       |  |  |  |  |  |
| Rabatt (Euro):           | Preis:                 | Kostenart: |  |  |  |  |  |

Wählen Sie die Paketnummer. Das Gültigkeitsdatum schränkt die Verwendbarkeit ein. Wählen Sie ein Datum in der Zukunft, so steht das Angebotspaket auch erst in der Zukunft zur Verfügung.

Als Größe der Verpackungseinheit wählen Sie die Verkaufseinheit. Beispielsweise 1 und als Mengeneinheit Stück.

Es ist jedoch auch möglich Stunden (Einheit h) oder andere Einheiten zu verwenden.

Die Bezeichnung sowie die Beschreibung sind frei wählbar. Der EAN Code ist wichtig, wenn Sie mit einem Scanner arbeiten. Das Feld Bemerkungen ist für interne Bemerkungen geeignet. Dieses Feld wird im Standard

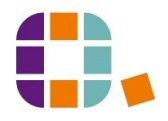

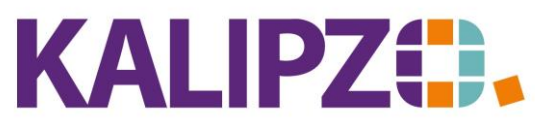

Betriebswirtschaftliche Software für

Handel • Handwerk • Gastronomie • Dienstleistungen

auf keiner Liste und keinem Dokument veröffentlicht.

Nun kann ein Rabatt in Euro vergeben werden. Lässt man dieses Feld leer, so werden die Einzelpreise der Artikel des Angebotspaketes addiert.

Als Umsatzsteuersatz muss der Satz gewählt werden, der hauptsächlich im Paket vorkommt. Sind beispielsweise überwiegend (wertmäßig) 7% Artikel vorhanden, so kann das gesamte Paket mit 7% verkauft werden. Geben Sie hierzu "erm" ein. Andernfalls wählen Sie "voll". Im Zweifel fragen Sie bitte Ihren Steuerberater.

Die Kennziffer ist wie folgt belegt:

| 4          | Auswahl Kennziffer Angebotspaket            |         |
|------------|---------------------------------------------|---------|
| Kennziffer | Bezeichnung                                 | ~       |
| 1          | Differenzbesteuerung gemäß §25a UStG        |         |
| 10         | Gesamtpreis fix, unabh. v. Einzelpreisen    |         |
| 20         | Gesamtpreis = Summe Einzelpreise - Rabatt   |         |
| 30         | Baukasten, Gesamtpreis = Summe Einzelpreise |         |
|            |                                             | ~       |
| Auswahl    |                                             | Abbruch |

Möchten Sie die Möglichkeit haben, während des Kassiervorganges einen Zusatztext zu erfassen, dann wählen Sie im Feld Zusatztext in Kasse ein Ja.

|                      | Stammdaten Angebotspaket                |            |
|----------------------|-----------------------------------------|------------|
| Paketnummer:         | 4004 Gültigkeitsdatum: 01.06.2020       |            |
| Größe Verpack.einh.: | Mengeneinheit: St                       |            |
| Bezeichnung:         | Test Angebotspaket D EAN: 1234567890123 |            |
| Beschreibung:        | Die ist ein weiterer Test               |            |
|                      |                                         |            |
|                      |                                         |            |
| Rabatt (Euro):       | 1,00 Preis: 0,00                        |            |
| Umsatzsteuersatz:    | voll Ust.satz für Paket: Kenna          | ziffer: 20 |
| Paket aktiv?:        | Ja Zusatztext in Kasse: Nein Koste      | enart:     |

Beim Speichern durch **F2** wird das Feld Paket aktiv automatisch auf "Ja" gesetzt.

Es öffnet sich das Fenster für die Positionen des Paketes.

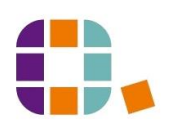

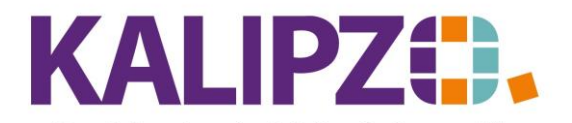

# Angebotspakete

## Betriebswirtschaftliche Software für Handel • Handwerk • Gastronomie • Dienstleistungen

|         | Bearbeitung Angebotspaketposition         |        |            |             |        |  |  |  |  |
|---------|-------------------------------------------|--------|------------|-------------|--------|--|--|--|--|
| Pak.Nr. | Gültig.datum                              | Anzahl | DL/Art.nr. | Bezeichnung | ^      |  |  |  |  |
|         |                                           |        |            |             |        |  |  |  |  |
|         |                                           |        |            |             |        |  |  |  |  |
|         |                                           |        |            |             |        |  |  |  |  |
|         |                                           |        |            |             |        |  |  |  |  |
|         |                                           |        |            |             |        |  |  |  |  |
|         |                                           |        |            |             |        |  |  |  |  |
|         |                                           |        |            |             |        |  |  |  |  |
|         |                                           |        |            |             |        |  |  |  |  |
|         |                                           |        |            |             |        |  |  |  |  |
|         |                                           |        |            |             |        |  |  |  |  |
|         |                                           |        |            |             |        |  |  |  |  |
|         |                                           |        |            |             |        |  |  |  |  |
|         |                                           |        |            |             |        |  |  |  |  |
|         |                                           |        |            |             | $\sim$ |  |  |  |  |
| Neu an  | Neu anlegen Korrigieren Löschen Verlassen |        |            |             |        |  |  |  |  |

# Das Feld Kennzeichen bei den Angebotspaketen sowie deren Positionen:

|    | Gültig | Gültig |                                                                                     |
|----|--------|--------|-------------------------------------------------------------------------------------|
|    | bei    | bei    |                                                                                     |
|    | Paket  | Pos.   |                                                                                     |
| 1  | Х      |        | Die Differenzbesteuerung wird für das gesamte Paket aktiviert, es wird ohne         |
|    |        |        | Einzelpositionen dargestellt und in der Rechnung wird keine MwSt. ausgewiesen       |
| 1  |        | Х      | Kennzeichnet die Margenposition, die mit dem vollen Steuersatz versteuert wird.     |
|    |        |        | Der Betrag wird aus der Differenz zwischen dem vorgegebenen Paketpreis und dem      |
|    |        |        | Einkaufspreis (brutto) der anderen Paketpositionen berechnet.                       |
| 5  |        | Х      | Position in der Differenzbesteuerung, in der die Position mit voller Vorsteuer bzw. |
|    |        |        | Einfuhrumsatzsteuer gekauft wurde. Dies führt im Ergebnis nicht zu einer Ersparnis  |
|    |        |        | bei der Differenzbesteuerung! Dieses Kennzeichen gibt es nur, um solche Artikel mit |
|    |        |        | in ein differenzbesteuertes Angebotspaket aufzunehmen.                              |
| 6  |        | Х      | Position in der Differenzbesteuerung, in der die Position mit ermäßigter Vorsteuer  |
|    |        |        | bzw. Einfuhrumsatzsteuer gekauft wurde.                                             |
| 7  |        | Х      | Position in der Differenzbesteuerung, in der die Position ohne Vorsteuer bzw.       |
|    |        |        | Einfuhrumsatzsteuer gekauft wurde.                                                  |
| 10 | Х      | Х      | Wenn der Gesamtpreis neu vorgegeben wird und die Einzelpreise ignoriert werden      |
|    |        |        | sollen.                                                                             |
|    |        |        | Hier wird jeder Artikel zum gewählten Umsatzsteuersatz berechnet.                   |
| 20 | Х      | Х      | Wenn der Rabatt gezogen werden soll, d.h. der Gesamtpreis ergibt sich aus der       |
|    |        |        | Summe der Einzelpreise abzüglich dem im Paket angegebenen Rabatt (in EUR).          |
|    |        |        | (nur bei diesem Kennzeichen hat das Feld "Aktionspaket zusammenfassen" in den       |
|    |        |        | Firmenstammdaten eine Auswirkung)                                                   |
| 30 | Х      | Х      | Baukasten, Gesamtpreis = Summe der Einzelpreise                                     |
|    |        |        | Sehen Sie hierzu die separate Anleitung zu <mark>Baukästen</mark> .                 |

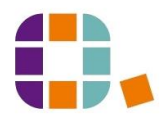

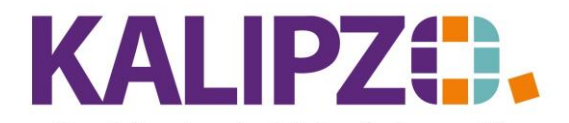

#### Betriebswirtschaftliche Software für Handel • Handwerk • Gastronomie • Dienstleistungen

## Neu anlegen von Positionen des Angebotspaketes

Mit dem Button Neu anlegen fügen Sie Positionen zum Angebotspaket hinzu.

|                   | Position zu Angebotspaket    |
|-------------------|------------------------------|
| Paketnummer:      | 4004                         |
|                   | Gültigkeitsdatum: 01.06.2020 |
| Leistung/Artikel: |                              |
| Kennziffer:       |                              |
| Anzahl:           |                              |

Falls Sie die Artikelnummer nicht auswendig wissen, öffnet sich durch Enter die gesamte Artikel- und Dienstleistungsliste.

| Auswahl Artikel/Dienstleistung |                                       |                |                    |  |                   |        |  |  |  |
|--------------------------------|---------------------------------------|----------------|--------------------|--|-------------------|--------|--|--|--|
| Art.nr.                        | Verp. ME                              | Bezeichnung    | Bezeichnung        |  |                   | ^      |  |  |  |
| 1                              | 1,0 St.                               | Schneiden, tr  | Schneiden, trocken |  |                   |        |  |  |  |
| 2                              | 1,0 St.                               | Waschen, So    | Waschen, Schneiden |  |                   | =      |  |  |  |
| 3                              | 1,0 St.                               | Föhnen         |                    |  |                   |        |  |  |  |
| 10                             | 1,0 St.                               | Langhaarzus    | chlag              |  |                   |        |  |  |  |
| 21                             | 1,0 St.                               | Coloration     |                    |  |                   |        |  |  |  |
| 31                             | 1,0 St.                               | Kammsträhne    | n                  |  |                   |        |  |  |  |
| 32                             | 10,0 St.                              | Foliensträhne  | n                  |  |                   |        |  |  |  |
| 33                             | 1,0 St.                               | weitere Folier | nsträhne           |  |                   |        |  |  |  |
| 41                             | 1,0 St.                               | Dauerwelle     | Dauerwelle         |  |                   |        |  |  |  |
| 51                             | 1,0 St.                               | Hochsteckfris  | sur                |  |                   |        |  |  |  |
| 61                             | 1,0 St.                               | Augenbrauen    | n korrigieren      |  |                   |        |  |  |  |
| 99                             | 1,0 St.                               | Sonstige Dier  | nstleistung        |  |                   |        |  |  |  |
| 100                            | 1,0 min                               | Arbeitsaufwar  | nd                 |  |                   |        |  |  |  |
| 1001                           | 300,0 ml                              | Handseife se   | Handseife sensitiv |  |                   |        |  |  |  |
| 1002                           | 1002 1,0 St Umweltrendite Nachfüllung |                |                    |  |                   | $\sim$ |  |  |  |
| <                              | < >                                   |                |                    |  |                   |        |  |  |  |
| Artikel/DL auswählen           | Suche Arti                            | elnummer S     | ouche Bezeichnung  |  | Abbruch & Verlass | sen    |  |  |  |

Durch Aktivieren des gewünschten Artikels mit der Maus (die gewählte Position wird nun blau angezeigt) und Klicken auf **Artikel/DL auswählen** übernehmen Sie den Artikel in das Angebotspaket. Die Anzahl kann nun gewählt werden.

| Position zu Angebotspaket |                             |               |  |  |  |  |  |  |
|---------------------------|-----------------------------|---------------|--|--|--|--|--|--|
| Paketnummer: 4004         | Gültigkeitsdatum: 01.06.202 | 0             |  |  |  |  |  |  |
| Leistung/Artikel: 77      | Anzahl: 1,0                 | Kennziffer: 1 |  |  |  |  |  |  |

Zur Erläuterung der Kennziffer siehe Tabelle.

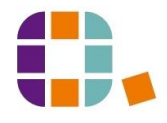

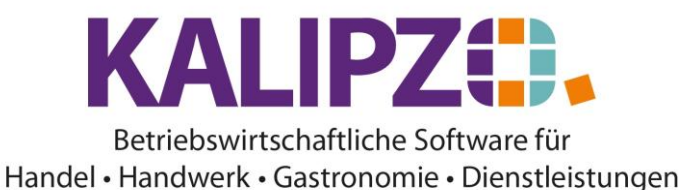

Speichern Sie die Position mit F2 oder mit Enter.

Verfahren Sie mit den weiteren Positionen nach diesem Schema.

| Bearbeitung Angebotspaketposition |                                           |            |            |                          |           |  |  |  |  |
|-----------------------------------|-------------------------------------------|------------|------------|--------------------------|-----------|--|--|--|--|
| Pak.Nr.                           | Gültig.datum                              | Anzahl D   | )L/Art.nr. | Bezeichnung              | ^         |  |  |  |  |
| 1000                              | 23.03.2019                                | 1,0        | 51         | Hochsteckfrisur          |           |  |  |  |  |
| 1000                              | 23.03.2019                                | 2,0        | 1003       | Oxy Creme H2O2 3%        |           |  |  |  |  |
| 1000                              | 23.03.2019                                | 1,5        | 3507       | IG Royal Fashion+ 100-99 |           |  |  |  |  |
|                                   |                                           |            |            |                          |           |  |  |  |  |
|                                   |                                           |            |            |                          |           |  |  |  |  |
|                                   |                                           |            |            |                          |           |  |  |  |  |
|                                   |                                           |            |            |                          |           |  |  |  |  |
|                                   |                                           |            |            |                          |           |  |  |  |  |
|                                   |                                           |            |            |                          |           |  |  |  |  |
| <u> </u>                          |                                           |            |            |                          |           |  |  |  |  |
|                                   |                                           |            |            |                          |           |  |  |  |  |
|                                   |                                           |            |            |                          |           |  |  |  |  |
|                                   |                                           |            |            |                          |           |  |  |  |  |
|                                   |                                           |            |            |                          | ~         |  |  |  |  |
| Neuro                             | lagan Karriv                              | rieren I ä | achan      |                          | Verlaggen |  |  |  |  |
| Ineu an                           | Neu anlegen Korrigieren Loschen Verlassen |            |            |                          |           |  |  |  |  |

## Korrigieren der Positionen

Sollte Ihnen ein Fehler unterlaufen sein, so können Sie die falsch erfasste Position mit dem Button Korrigieren verbessern.

## Löschen der Positionen

Zuviel erfasste Positionen können Sie mit dem Button Löschen wieder entfernen.

## Korrigieren des Angebotspaketes

Falsch eingegebene Daten des Angebotspaketes, können Sie mit dem Button Korrigieren verbessern.

## Aktualisieren des Angebotspaketes

Der Button Aktualisieren ermöglicht Ihnen eine zukunftsgerichtete Planung.

Über das Gültigkeitsdatum können Sie die hier gemachten Änderungen ab dem gewählten Datum umsetzen. Vorher bleibt es bei den aktuellen Daten.

Die Historie des Angebotspaketes bleibt hierbei stets einsehbar.

Sinnvoll ist dies beispielsweise bei Preisänderungen.

Möchten Sie dieses Angebotspaket nicht mehr verwenden, so setzen Sie dieses mittels <u>Aktualisieren</u> ab dem gewünschten Gültigkeitsdatum auf inaktiv, indem Sie bei Paket aktiv? ein "Nein" auswählen.

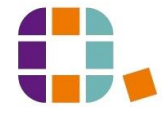

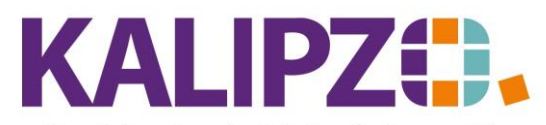

Betriebswirtschaftliche Software für Handel • Handwerk • Gastronomie • Dienstleistungen

# Neue Selektion

Der Button **Neue Selektion** zeigt Ihnen die Angebotspakete ab der von Ihnen gewählten Nummer an. Dies ermöglicht einen besseren Überblick.

Angebotspakete

## Liste drucken

Mittels des Buttons Liste drucken wird ein PDF mit den Angebotspaketen erstellt, die an dem von Ihnen gewählten Stichtag gültig sind bzw. waren..

Dies können Sie wie gewohnt ausgeben.

## Dokumente

Auch bei den Angebotspaketen können <u>Dokumente hochgeladen</u> werden. Drücken Sie dazu den Button Dokumente und folgen Sie der <u>Anleitung</u>.

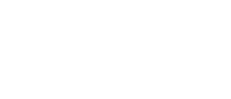

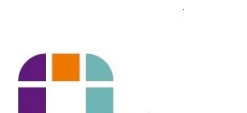